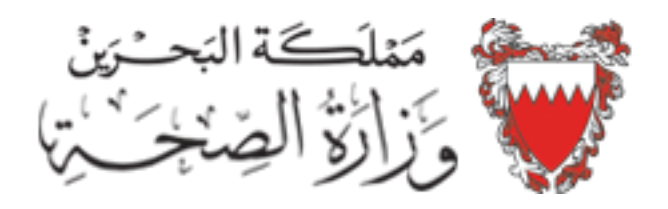

## دليل استخدام خدمة اختيار طبيب العائلة على موقع وزارة الصحة

 بعد الدخول على الصفحة الرئيسية لموقع وزارة الصحة (www.moh.gov.bh)، اضغط على رابط "الخدمات الإلكترونية" الموجود في القائمة العلوية للموقع:

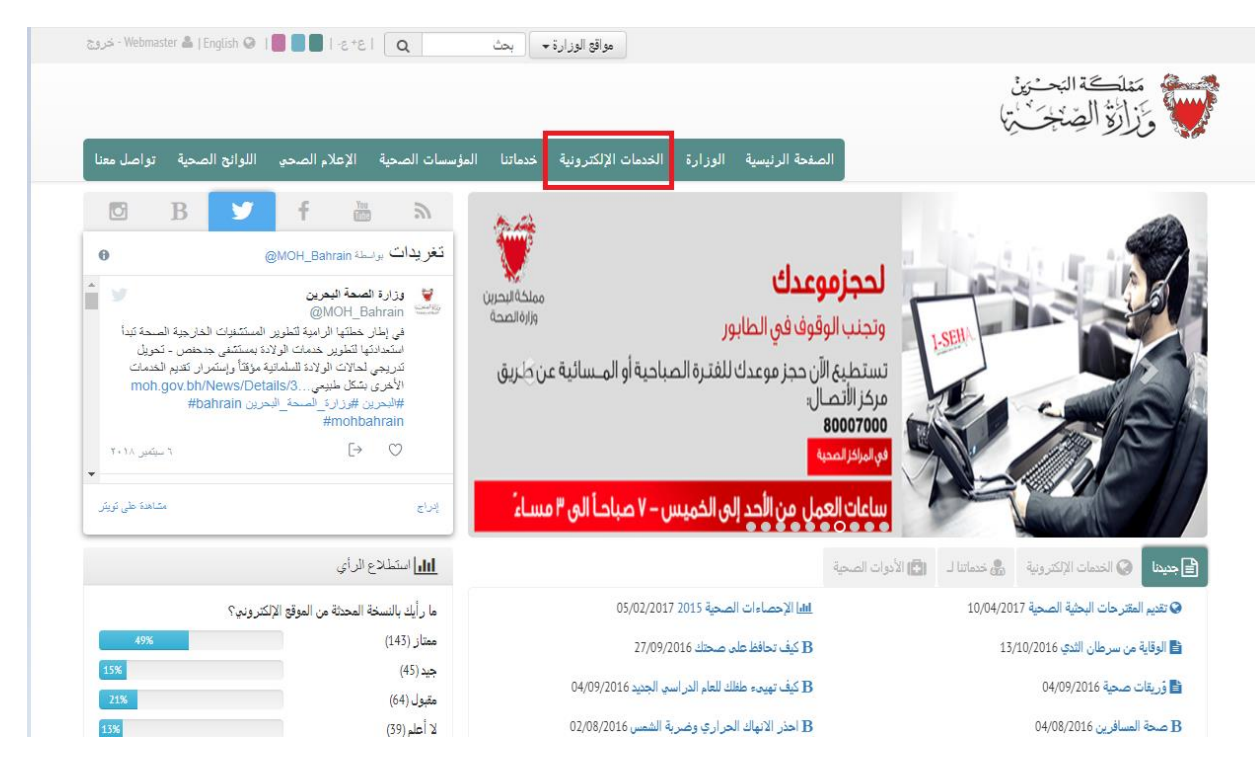

 بعدها، اضغط على رابط "خدمة التسجيل لتحديد طبيب العائلة" الموجود في القائمة الجانبية كما هو موضح في الصورة أدناه:

| C ALC                                                                                                    | SX                                      |
|----------------------------------------------------------------------------------------------------|-----------------------------------------|
| الصفحة الرئيسية / الخدمات الإلكترونية                                                                                                    | الخدمات الإلكترونية                     |
|                                                                                                    | معلومات المريض                          |
| نبذة عن الخدمات الإلكترونية                                                                                                    | المواعيد الإلكترونية للمراكز الصحية     |
| احصاءات الخدمات الإلكترونية                                                                                                    | التحقق من الشهادة الطبية                |
| فريق تطبيق برنامج الحكومة الالكثرونية بوزارة الصبحة<br>سياسة المشاركة الإلكثرونية                                                                                                    | خدمة التسجيل لتحديد طبيب العائلة        |
| ملاحظة.<br>وبالذالة وقائدة الجرار فعروم الأكريجياة والدائك الفقورة المرة الترابي الأرية اللارية الجاف المانيان وروا الارتجا                                                            | 🔶 اسأل الطبيب                           |
| وراره الصح هيرية بحرام حصوصياتم وحمية متنوعاتم استصية ، حيث ينحد ها العوى الدايير الامية الارجة تحمية المتنوعات من نبوة المسحدم. تمريد من المعنوفات يرجف الإصراح<br>على سياسة الخصوصية | إصدار شهادات الميلاد                    |
|                                                                                                    | 🔶 التطعيمات                             |
|                                                                                                    | حجز مواعيد الغحص الطبي لما قبل العمل    |
|                                                                                                    | المواعيد الطبية في مجمع السلمانية الطبي |
|                                                                                                    | سجل المتبر عين بالدم                    |
|                                                                                                    | جاهرية نتائج الأشعة                     |
|                                                                                                    | حجز مواعيد الطب الخاص (العيادات المس    |
|                                                                                                    | تقديم المقترحات البحثية الصحية          |
|                                                                                                    | 🔶 خدمات الهاتف النقال                   |
|                                                                                                    | المقرحات والشكاوى                       |

- ستظهر الصفحة التالية وفيها تعليمات حول الخدمة. بعد قراءة التعليمات اضغط على زر "ابدأ الخدمة" الموجود أسفل التعليمات:

| خدمات الإلكترونية                        | 🖨 الصفحة الرئيسية / الخدمات الإكترونية / طبيب العائلة 😂 نشر                                                                                                    |
|------------------------------------------|----------------------------------------------------------------------------------------------------|
| معلومات المريض                           |                                                                                                    |
| المواعيد الإلكترونية للمراكز الصحية      | خدمة التسجيل لتحديد طبيب العائلة                                                                                                    |
| التحقق من الشهادة الطبية                 | حول الخدمة الإلكترونية<br>'                                                                                                    |
| خدمة التسجيل لتحديد طبيب العائلة         | تاتي هذه الخدمة كجزء من نطاق مشروع التسيير الذاتي في المراكز الصحية، الذي تقدمه الصحة الاولية للمواطنين والمقيمين.<br>الفرحات جديد مخاطرة الخدمات حاليا أن تأخذه، الاحتاب المات                                                                  |
| اسأل الطبيب                              | العنصان جرمو دونته المتعلمات. بعن ان محد في اعتمار في بيد.<br>• سيكن المستخدم مينو إذلا عن معلوماته ومعلومات عائلته. الذلك تأكد من صحة المعلومات المدخلة جيدا.<br>• سيت تعين حجم الداد الدائلة السياسي، في هذذ الاستمارة على طبيب واحد           |
| إصدار شهادات الميلاد                     | <ul> <li>يمكك التسجيل على قائمة أي طبيب بحسب التوافي.</li> </ul>                                                                                                    |
| التطعيمات                                | <ul> <li>يمخلك تعديل الطاب ولكن لائفتد الطبيب المحدد سابقا خلال عملية التغيير في نموذج الطلب.</li> <li>قبل البدأ بالتسجيل عليك التأكد من معرفة الامر أض التالية(مرض السكري، ارتفاع ضغط الدوقتر الم المنجلي"السكلر") لكل فرد من أسرتك.</li> </ul> |
| حجز مواعيد الفحص الطبي لما قبل العمل     | <ul> <li>يجب أن يكون جميع أفر العائلة في نفس العدوان.</li> </ul>                                                                                                    |
| المواعيد الطبية في مجمع السلمانية الطبي  | يمكك تغيير طبيب العائلة مرة واحدة فقط في السنة وسيتم الاعلان عن ذلك.<br>هذا الخدمة عناجة خالبا للمستخدمين الذين بنتمون إلى التابعين لمركز عالي الصحي في حال وجود اي استغسار فنجن سعداء النقي تعليقاتكم واقتر احاتكم عبر :                        |
| سجل المتبر عين بالدم                     | • البريد الإلكتروني: WebMaster@health.gov.bh                                                                                                    |
| جاهزية نتائج الأشعة                      | كنةال وبدرالتحدة                                                                                                    |
| حجز مواعيد الطب الخاص (العيادات المس     | ييية استعام العندار.<br>1. إضغط إضغط على "إيداً الخدمة".                                                                                                    |
| تقديم المقترحات البحثية الصحية           | 2. أدخل معلومات المستخدم.<br>3. اثنج التعليمات وأدخل المعلو مات المطله بة.                                                                                                    |
| خدمات الهاتف النقال                      | م للبدأ أصفط إبدا القدية. 💌                                                                                                    |
| المقترحات والشكاوى                       |                                                                                                    |
| احصاءات الخدمات الإلكترونية              |                                                                                                    |
| فريق تطبيق برنامج الحكومة الالكترونية بـ |                                                                                                    |
| سياسة المشاركة الإلكترونية               |                                                                                                    |
| خدمات الموظفين                           |                                                                                                    |

بعد ذلك، ستظهر صفحة تحوي المراكز المتاحة وحقول إضافة المعلومات :
 أدخل الرقم الشخصي، تاريخ انتهاء بطاقة الهوية (البطاقة الذكية)، والمجمع السكني، ثم اضغط على "إرسال".

| ک نشر 🛧 قیمنا | 🖴 الصفحة الرئيسية / الخدمات الإلكترونية / طبيب العائلة / تسجيل الدخول       | الخدمات الإلكترونية                     |
|---------------|-----------------------------------------------------------------------------|-----------------------------------------|
|               |                                                                             | معلومات المريض                          |
|               | دخول                                                                        | المواعيد الإلكترونية للمراكز الصحية     |
|               | المراكز الصحية المتاحة:<br>• حك اجدهام كله المحد                            | التحقق من الشهادة الطبية                |
|               | • مريز الحدثقي عام الصغي<br>• مريز الحورة الصحي<br>الك بر ال                | خدمة التسجيل لتحديد طبيب العائلة        |
|               | • مركز الدويت الصحي<br>• مركز بنك البحرين الوطني الصحي بعر اد               | 🔶 اسأل الطبيب                           |
|               | <ul> <li>مردن بند البحرين الوطني بالدير</li> <li>مركز سترة الصحي</li> </ul> | إصدار شهادات الميلاد                    |
|               | <ul> <li>مركز الشيخ جابر الصباح الصحي<br/>تعليمات:</li> </ul>               | 🔶 التطعيمات                             |
|               | • الرجاء إدخال "بيانات المستخدم" للمواصلة                                   | حجز مواعيد الفحص الطبي لما قبل العمل    |
|               | *                                                                           | المواعيد الطبية في مجمع السلمانية الطبي |
|               | <u>الرم (سمنعي)</u>                                                         | سجل المتبرعين بالدم                     |
|               | • <mark></mark>                                                             | جاهزية نتائج الأشعة                     |
|               |                                                                             | حجز مواعيد الطب الخاص (العيادات المس    |
|               | المحمع السكني"                                                              | تقديم المقترحات البحثية الصحية          |
|               |                                                                             | 🔶 خدمات الهاتف النقال                   |
|               |                                                                             | المقترحات والشكاوى                      |
|               | إرسان مسى                                                                   | احصاءات الخدمات الإلكترونية             |
|               |                                                                             | فريق تطبيق برنامج الحكومة الالكترونية ب |
|               |                                                                             | سياسة المشاركة الإلكترونية              |
|               |                                                                             | 🔶 خدمات الموظفين                        |

في الصفحة التالية ستظهر المعلومات الشخصية لصاحب الطلب:
 أدخل رقم الاتصال في الحقل المخصص له، و اختر الأمراض المزمنة (إن لزم)، ثم اضغط "حفظ".

| الإلكترونية<br>ا                  | الصفحة الرئيسية / الخدمات الإلكترون | ية / طيب العائلة / طلب المستخم / تحديث البيانات |
|-----------------------------------|-------------------------------------|-------------------------------------------------|
| ت<br>المريض                       |                                     |                                                 |
| يد الإلكترونية للمراكز الصحية     | تحديث البيانات                      |                                                 |
| , من الشهادة الطبية               | المعلومات الشخصبية                  |                                                 |
| التسجيل لتحديد طييب العائلة       | المركز الصحي                        | مركز الشيخ جابر الصباح الصحي                    |
| لطبيب                             | الرقم الشخصىي                       |                                                 |
| شهادات الميلاد                    | الآسم الكامل                        |                                                 |
| مات                               | الجنسية                             | بحريذي                                          |
| مواعيد الفحص الطبي لما قبل العمل  | رقم الاتصال                         |                                                 |
| يد الطبية في مجمع السلمانية الطبي | الأمر اض المزمنة                    | 🔲 مرض السكري                                    |
| المتبرعين بالدم                   |                                     | ا مرض الضغط<br>الم خر. البركار                  |
| ة نتائج الأشعة                    |                                     | الارين السر                                     |
| مواعيد الطب الخاص (العيادات المس  | حفظ رجوع                            |                                                 |
| لمقترحات البحثية الصحية           |                                     |                                                 |
| ، الهاتف النقال                   |                                     |                                                 |
| - 14 11 - 1                       |                                     |                                                 |

 بعد الضغط على "حفظ"، ستظهر تفاصيل الطلب. الطلب محفوظ الآن ولكنه غير مكتمل (لاحظ الرسالة في المستطيل أحمر "طلبك غير مُكتمل، الرجاء اختيار طبيب العائلة لإستكمال عملية التسجيل")؛ لاستكمال عملية التسجيل، أضف أفراد العائلة المراد تسجيلهم في الطلب من خلال الضغط على زر "أضف" المشار له بالسهم الأحمر في الصورة أدناه:

|                             |                              | ب المسلحدم                                                     | المواعيد الإلكترونية للمراكز الصحية      |
|-----------------------------|------------------------------|----------------------------------------------------------------|------------------------------------------|
| خرو                         |                              |                                                                | التحقق من الشهادة الطبية                 |
|                             | ية التسجيل.                  | طلبك غير مُكتمل،الرجاء اختيار طبيب العائلة لإستكمال عما        | خدمة التسجيل لتحديد طبيب العائلة         |
|                             |                              | S concerne                                                     | اسأل الطييب                              |
|                             |                              | علومات السخصية                                                 | إصدار شهادات الميلاد                     |
|                             | مرخز الشيح جابر الصباح الصحي | لمركز الصحي                                                    | التطعيمات                                |
|                             |                              | لرقم الشخصي                                                    | حجز مواعيد الفحص الطبي لما قبل العمل     |
|                             |                              | 2 سم الخامل                                                    | المواعيد الطبية في مجمع السلمانية الطبي  |
|                             | بخريدي                       | نجنسيه                                                         | سجل المتبرعين بالدم                      |
|                             | IBOOI V.S                    | وم الا تصان                                                    | باهزية نتائج الأشعة                      |
|                             | <u>ي. الاستار</u>            |                                                                | حجز مواعيد الطب الخاص (العيادات المس     |
|                             |                              | فوان                                                           | تقديم المقترحات البحثية الصحية           |
| مبنی شقة                    | شارع/طريق/ممر                | لمجمع السكني                                                   | حدمات الهاتف النقال                      |
|                             |                              |                                                                | المقترحات والشكاوى                       |
|                             |                              | A State of State of State                                      | حصاءات الخدمات الإلكترونية               |
|                             |                              |                                                                | ادريق تطبيق برنامج الحكومة الالكترونية ب |
| رقم الاتصال الامراض المزمنة | العلاقة                      | لرقم الشخصي الاسم الكامل                                       | سياسة المشاركة الإلكترونية               |
|                             |                              | ال تحدیث                                                       | خدمات الموظفين                           |
|                             |                              | يب العائلة                                                     | GolGreen                                 |
|                             |                              | بعد إكمال إدخال أعضاء العائلة، الرجاء اخيار طيب العا <b>ئة</b> | Green goes with everything               |

هنا يتم إضافة الرقم الشخصي لأي فرد من أفراد العائلة، وصلة القرابة بالاضافة إلى رقم
 الاتصال والأمراض المزمنة (إن وُجدت):

## أضف فرد العائلة

## المعلومات الشخصية

| الرقم الشخصي     |                                       |
|------------------|---------------------------------------|
| العلاقة          | الرجاء إختيار العلاقة                 |
| رقم الاتصال      |                                       |
| الأمر اض المزمنة | مرض السكري<br>مرض الضغط<br>مرض السكلر |
| أضف رجوع         |                                       |

بعدها اضغط على "أضف" ليتم إضافة فرد العائلة للطلب. (لإضافة أكثر من شخص، أعد الخطوة السابقة كما يلزم).

## \*\*ملاحظة: يجب أن يكون عنوان أفراد العائلة مطابقًا لعنوان صاحب الطلب ليتم إضافتهم. أفراد العائلة الذين يمتلكون عناوينًا مختلفة يتم تسجيلهم في طلب منفصل.

بعدها، اضغط على زر "طبيب العائلة" لاختيار أي من الأطباء المتاحين في قائمة المركز:

| المتعيث                                                 |
|---------------------------------------------------------|
| طبيب العائلة                                            |
| بعد إكمال إدخال أعضاء العائلة، الرجاء اخيار ميب العائلة |

اختر الطبيب، ثم اضغط على زر "حفظ" ليتم استكمال الطلب.

| المركز الصحي مركز الشيخ جابر الصباح الصحي<br>الطبيب<br>الرجاء إختيار الطبيب ▼<br>الرجاء إختيار الطبيب                                                            |   |                                   | طبيب العائلة |
|----------------------------------------------------------------------------------------------------|---|-----------------------------------|--------------|
| الطبيب  الرجاء إختيار الطبيب  الرجاء إختيار الطبيب  الرجاء إختيار الطبيب  الرجاء إختيار الطبيب  الرجاء إختيار الطبيب  الرجاء الحقيق الطبيب  الرجاء الحقيق الطبيب |   | مركز الشيخ جابر الصباح الصحي      | المركز الصحي |
| الرجاه إخترار الطبيب<br>حنظ رجه ع                                                                                                    | • | الرجاء إختيار الطبيب              | الطبيب       |
|                                                                                                    |   | – الرجاء إختيان الطبيب<br>د. منير | حفظ رجوع     |

بعد اتمام الإجراءات، ستظهر رسالة "تم تسجيل طلبك بنجاح" في مستطيل أخضر كما في الصورة أدناه:

| ماح. | تسجيل طليك بنه | × تم |
|------|----------------|------|
|      |                |      |

وكذلك ستظهر صورة طبيب العائلة أسفل الصفحة:

طبيب العائلة

| المركز الصحي | مركز الشيخ جابر الصباح الصحي |
|--------------|------------------------------|
| الطبيب       | د منیر                       |
| الصورة       |                              |

تحديث طلب المستخدم

 بإمكان صاحب الطلب تحديث/تعديل الطلب من خلال الضغط على زر "تحديث طلب المستخدم" الموجود أسفل معلومات طبيب العائلة:

| طبيب العائلة       |                              |
|--------------------|------------------------------|
| المركز الصحي       | مركز الشيخ جابر الصباح الصحي |
| الطبيب             | د منیر                       |
| الصورة             |                              |
| تحديث طلب المستخدم |                              |